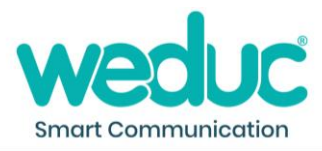

## How to create a simple notice

- 1) Click 'New Notice'.
- 2) Click 'Title' to add a title.
- 3) Choose your 'Recipients' from the drop-down menu.
- 4) Type the notice information in the 'message' box.
- 5) Choose a 'Start date' and 'End date' and select times for the notice to be published between.
- 6) Choose an option from the 'Set a type' drop-down menu.
- 7) Click 'Publish.'

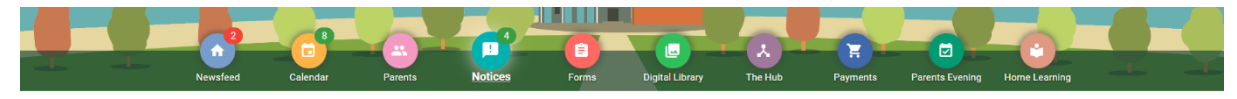

| Q Filter Notices                                         | $\sim$ | Current 🖪                                                                                                    |                                                                                                    |                                                                                                    | ₿ Ⅲ ≔ ∽                                                                                                    |
|----------------------------------------------------------|--------|----------------------------------------------------------------------------------------------------|----------------------------------------------------------------------------------------------------|----------------------------------------------------------------------------------------------------|----------------------------------------------------------------------------------------------------|
| Title Tag                                                |        |                                                                                                    | Parents Evening                                                                                                    | INSET Day                                                                                                    | Parking 🏓                                                                                                    |
| Children and My Groups(s) Notices Choose the Groups Type | •      | •                                                                                                    | Please let us know if you are planning<br>to attend parents evening on<br>09/12/22. You must confirm your<br>attendance by 02/12/22. | Please be aware of the INSET Day<br>occurring on 02/12/22. Students<br>should not attend school on this day. | Please be aware that you cannot park<br>in the car park for longer than 10 mins<br>when dropping off your child. |
| Nothing Selected Resource                                | •      |                                                                                                    | Dominic Byrne<br>16-11-22/09-12-22                                                                                                   | Dominic Byrne<br>15-11-22/02-12-22                                                                           | Dominic Byrne 02-11-22/21-07-23                                                                                  |
| Nothing Selected                                         | •      | Lost Property 🔎                                                                                                    |                                                                                                    |                                                                                                    |                                                                                                    |
| CLEAR SEARCH                                             |        | Our Lost Property is getting quite full.<br>Please stop by and see if any of it<br>belongs to you! If you don't collect<br>before end of term, it will be thrown |                                                                                                    |                                                                                                    |                                                                                                    |
|                                                          |        | 100,000                                                                                                    |                                                                                                    |                                                                                                    |                                                                                                    |

**New Notice** 

| GENERAL                                                                                                    | NOTIFICATION CHAIN                    | ATTACHMENT       |
|----------------------------------------------------------------------------------------------------|---------------------------------------|------------------|
| Title *<br>Title 2<br>Recipients *<br>Choose the Recipients 3<br>Message *<br>File Edit View Insert Format Tools Table | Tags                                  |                  |
|                                                                                                    |                                       |                  |
| <b>4</b>                                                                                                    | 5                                     | 0 words 🕑 tiny 🕢 |
| Start Date *                                                                                                    | End Date *                            |                  |
| 23/11/2022 09:11                                                                                                    | 07/12/2022 09:11                      |                  |
| Allocate resources                                                                                                    | Set a type                            |                  |
| Nothing Selected                                                                                                    | <ul> <li>After school club</li> </ul> | 6 -              |
|                                                                                                    |                                       | SAV7 PUBLISH     |